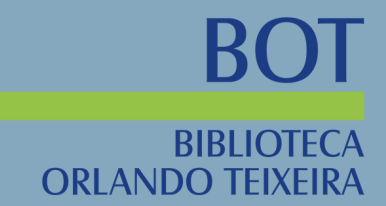

# GUIA DO USUÁRIO Biblioteca Orlando Teixeira

### ANO 2022

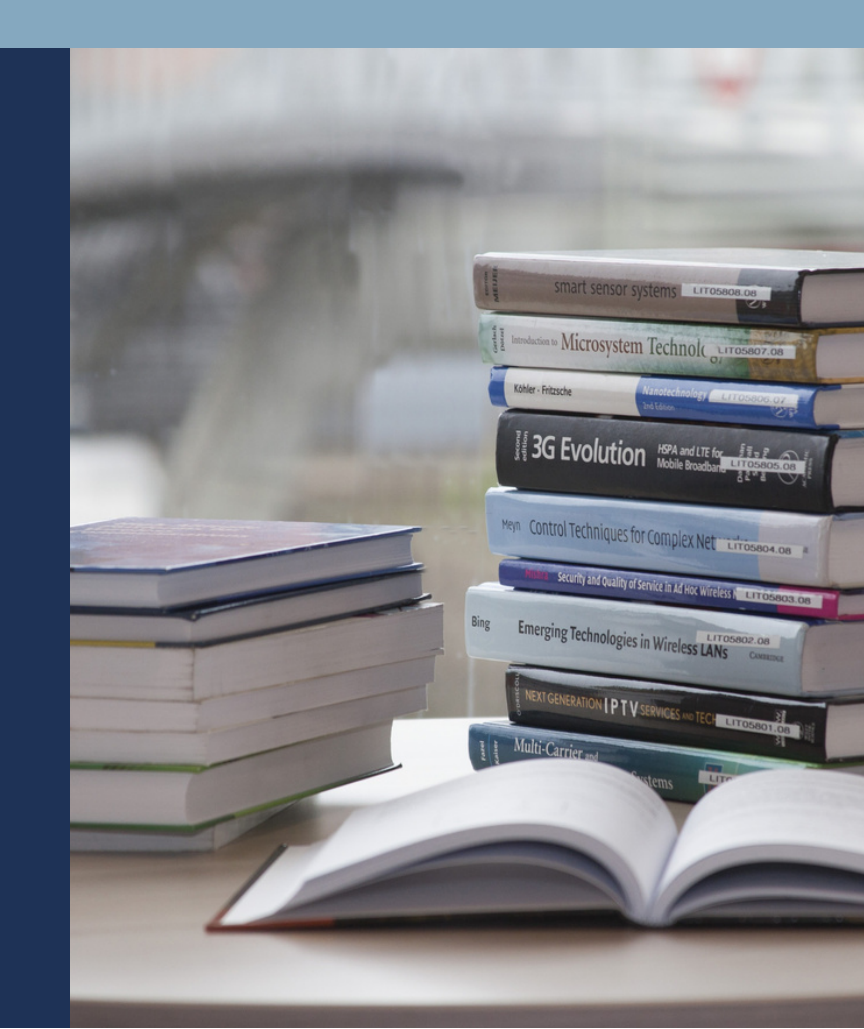

#### APRESENTAÇÃO

Olá, usuário (a)!

Nessa retomada do semestre a Biblioteca Orlando Teixeira preparou um guia com as principais informações/orientações sobre os serviços disponibilizados a nossa comunidade acadêmica.

Usufrua ao máximo de todos os recursos on-line, estamos a disposição para melhor servi-los.

Bons estudos!

#### SUMÁRIO

| Cadastro do usuário                               | 3  |
|---------------------------------------------------|----|
| Consulta ao catálogo SIGAA                        | 4  |
| Empréstimo de livros/Revistas/Multimeios (CD,DVD) | 7  |
| Devolução de livros/Revistas/Multimeios           | 8  |
| Documentação de quitação/Nada consta              | 9  |
| Periódico on-line                                 | 10 |
| Capacitações                                      | 13 |
| Plataformas virtuais                              | 14 |
| Repositório digital                               | 16 |
| Gerador de ficha catalográfica                    | 17 |

#### Cadastro do usuário na biblioteca

#### Setor de circulação

Para realização do serviço de empréstimo de material bibliográfico na biblioteca Orlando Teixeira será necessário realizar, inicialmente, um cadastro no SIGAA, conforme a ilustração abaixo:

 Passo: acesse o menu biblioteca e em seguida selecione a opção "Cadastrar para utilizar os serviços da biblioteca".

| Alterar vínculo                                                                                    | tuviuades Ac   | Semestre atual: 2020 1                                  | Módulos                                     | Caixa F       | Postal      | > Abrir Chamado                                                                                                 |
|----------------------------------------------------------------------------------------------------|----------------|---------------------------------------------------------|---------------------------------------------|---------------|-------------|----------------------------------------------------------------------------------------------------|
| tó-reitoria de graduação (11.01.02)                                                                |                | Semestre attait 2020.1                                  | Menu Discente                               | Alterar       | senha       | 😡 Ajuda                                                                                                    |
| 🍘 Ensino 🍦 Pesquisa 🤝 Extensão 💚 Monitoria 🛛 🏘 Ações                                               | Associadas     | 🖪 Biblioteca 🚨 Bolsas 🚺                                 | Estágio 🛛 🚳 Ambie                           | ntes Virtuais | Outr        | os                                                                                                    |
|                                                                                                    |                | Acessar Minha Biblioteca                                |                                             |               |             | the second second second second second second second second second second second second second second second se |
| Não há notícias cadastradas.                                                                       |                | 🚳 Cadastrar para Utilizar os                            | Serviços da Biblio                          | teca          | isagei      | ns                                                                                                    |
|                                                                                                    | _              | Pesquisar Material no Ace<br>Pesquisar Artigo no Acer   | ervo<br>10                                  |               | e Per       | fil<br>iis                                                                                                    |
|                                                                                                    |                | Empréstimos                                             |                                             |               | • ortal o   | do<br>so                                                                                                    |
| TURMAS DO SEMESTRE                                                                                 |                | Disseminação Seletiva da                                | Informação                                  |               |             |                                                                                                    |
| Iltimas Atualizações                                                                               |                | Verificar minha Situação / Emitir Documento de Quitação |                                             |               |             |                                                                                                    |
| 12/08/2020 - Peter exist A Difficientes<br>Nova Noticia: Sereção emolifica de Trajetos de Pescaras |                | Informações ao Usuário                                  |                                             |               |             | Avaliação                                                                                                    |
|                                                                                                    |                | Reservas de Materiais                                   |                                             |               | •           | stitucional                                                                                                    |
| Componente Curricular                                                                              | Local          | Serviços ao Usuário                                     |                                             |               |             |                                                                                                    |
| RALE UIR                                                                                           | C 125          | Repositório Externo de Pr                               | Repositório Externo de Produções Acadêmicas |               |             |                                                                                                    |
|                                                                                                    | 20             | Compras de Livro                                        |                                             |               | Idade V     | firtual                                                                                                    |
| PSD OLOGIA III-                                                                                    | Lenter C       | Documentos ABNT                                         | ~ ~                                         |               | los Cu      | irsos de Graduaçã                                                                                               |
|                                                                                                    |                | -                                                       |                                             | alendário Ac  | adêmico     | de Graduação                                                                                                    |
|                                                                                                    |                | Ver turmas an                                           | teriores                                    | Dados         | Institue    | cionais                                                                                                    |
| COMMUNICARIE WERTHAND OUR DARFTERED ATMAN MENTE                                                    |                |                                                         | Matric                                      | ula:          | -           |                                                                                                    |
| COMUNIDADES VIRTUAIS QUE PARTICIPA ATUALMENTE                                                      |                |                                                         | Curso                                       |               |             | N. N                                                                                                    |
|                                                                                                    |                |                                                         | Nível:                                      | 9             |             |                                                                                                    |
| MINHAS ATIVIDADES                                                                                  |                |                                                         | Status                                      | : A1.0        | nail nacc   | and a                                                                                                    |
| Não há atividades cadastradas para os próxim                                                       | nos 15 dias ou | decorridos 7 dias.                                      | 200                                         | E-ma          | il institue | cional                                                                                                    |

2) Neste momento você deverá criar uma senha de 6 a 8 dígitos.

| DEFINIR SENHA DE UTILIZAÇÃO DA BIBLIOTECA                                                                                                    |
|----------------------------------------------------------------------------------------------------|
| Selecione um dos Vínculos Abaixo para Utilizar a Biblioteca:<br>SERVIDOR TÉCNICO-ADMINISTRATIVO (Vínculo Atual) 🗸                             |
| Informações do Usuário                                                                                                    |
| CPF:                                                                                                    |
| Nome:                                                                                                    |
| Data de Nascimento: / /                                                                                                    |
| Digite a senha para usar na biblioteca: (somente números)                                                                                     |
| Confirme a senha para usar na biblioteca:                                                                                                    |
| CONFIRME SUA SENHA                                                                                                    |
| Senha: * Utilizar a senha do SIGAA                                                                                                    |
| IMPORTANTE: Essa última senha é a senha que você usou para se <i>logar</i> no sistema, não é a<br>senha que está sendo criada para o usuário. |
| Alterar << Voltar Cancelar                                                                                                    |
|                                                                                                    |

Qualquer dúvida/informação entre em contato conosco pelo e-mail: <u>circulacao.bcot@ufersa.edu.br</u>.

#### Consulta ao catálogo SIGAA

O acervo é constituído de livros, periódicos, folhetos, multimeios (CD-ROM, DVD, entre outros) e trabalhos de conclusão de curso (monografias, relatórios e artigos, que estão disponíveis em formato PDF defendidas até o ano 2016).

Para consultar o acervo da Biblioteca Orlando Teixeira, o usuário deverá obedecer os seguintes passos:

1) Passo: acesse o menu da biblioteca

| IFERSA - SIGAA - Sistema Integrado de Gestão de                                                                                                    | Atividades Acadêmica                 | s                |                   |                               | A+ A- Tempo d                                                                      | e Sessão: 01:30 SAI                  |
|----------------------------------------------------------------------------------------------------|--------------------------------------|------------------|-------------------|-------------------------------|------------------------------------------------------------------------------------|--------------------------------------|
| Alterar vínculo<br>NO-REITORIA DE GRADUAÇÃO (11.01.02)                                                                                                    | Semest                               | re atual: 2020.1 | 🎯 Módul<br>📲 Menu | los<br>Discente               | 付 Caixa Postal                                                                     | 🏷 Abrir Chamad 🥥 Ajuda               |
| 📦 Ensino 🍦 Pesquisa 💝 Extensão 💚 Monitoria 🔌 Açõ                                                                                                    | es Associada 🔄 🛅 Biblio              | teca 🚨 Bolsas    | [ Estágio         | 🗊 Ambient                     | tes Virtuais 🏾 🎡 Out                                                               | ros                                  |
| Não há notícias cadastradas.                                                                                                    |                                      |                  |                   | Cac                           | Mensage<br>Atualizar Foto e Pe<br>Meus Dados Pesso<br>lastre-se no Portal<br>Egres | ens<br>rfil<br>ais<br>do             |
| TURMAS DO SEMESTRE                                                                                                    |                                      |                  |                   | DAVAS                         |                                                                                    |                                      |
| 10 Martin - Control Control Co | Local                                | Horário          | Chat              |                               | CURSO                                                                              | Avaliação<br>stitucional             |
| Fi (180-17) (18) A                                                                                                    | Deste Centra<br>de aulas / 51.<br>25 | 51/1034          | <b>9</b> © 0      |                               | Comunidade                                                                         | Virtual                              |
|                                                                                                    | Leste Centra<br>De aulas 7 Sil<br>12 | 6N1234           | <b>9</b> 🕫 o      | Docume                        | entos Oficiais dos C<br>lendário Acadêmico                                         | ursos de Graduação<br>o de Graduação |
|                                                                                                    |                                      | Ver turmas       | anteriores        |                               | Dados Institu                                                                      | clonals                              |
| Comunidades Virtuais que participa atualmente                                                                                                    |                                      |                  |                   | Matrícula<br>Curso:<br>Nivel: |                                                                                    |                                      |
| MINHAS ATIVIDADES                                                                                                    |                                      |                  |                   | Status:                       | AT://J                                                                             |                                      |
| Não há atividades cadastradas para os próx                                                                                                    | timos 15 dias ou decorrido           | os 7 dias.       |                   | 23                            | E mail pes                                                                         | sodi<br>n mool<br>1 see sees se se   |

2) Passo: selecione a opção "Pesquisar material no acervo"

| UFERSA - SIGAA - Sistema Integrado de Gestão de                                                | Atividades A      | cadêmicas                                             |                             | A+ A- Temp        | oo de Sessão: 01:29 SAIR     |
|------------------------------------------------------------------------------------------------|-------------------|-------------------------------------------------------|-----------------------------|-------------------|------------------------------|
| Alterar vínculo<br>PRÓ-REITORIA DE GRADUAÇÃO (11.01.02)                                        |                   | Semestre atual: 2020.1                                | 🎯 Módulos <                 | 🔮 Caixa Postal    | > Abrir Chamado<br>a 🚱 Ajuda |
| 🏶 Ensino 🍶 Pesquisa 🤝 Extensão 🐺 Monitoria 💐 Açõe                                              | s Associadas      | 🖪 Biblioteca 🚨 Bolsas [                               | Estágio 🐞 Ambier            | ntes Virtuais 🏼 🎡 | Outros                       |
| Não há notícias cadastradas.                                                                   |                   | Acessar Minha Biblioteca<br>Cadastrar para Utilizar o | a<br>os Serviços da Bibliot | eca               | agens                        |
|                                                                                                |                   | Pesquisar Material no A                               | ervo                        | e                 | Perfil                       |
|                                                                                                |                   | Pesquisar Artigo no Ace                               | rvo.                        | e                 | ssoais                       |
|                                                                                                |                   | Empréstimos                                           |                             | • pr              | tal do<br>resso              |
| TURMAS DO SEMESTRE                                                                             |                   | Disseminação Seletiva d                               | a Informação                |                   |                              |
| Últimas Atualizações                                                                           |                   | Verificar minha Situação                              | / Emitir Documento d        | le Quitação       | VEIRA DO NASCIMENTO          |
| 12/08/2020 - DAT RECORDA HURITALIA<br>Nova Noticia: Desglo en all'alla de l'este de Pese de se |                   | Informações ao Usuário                                |                             |                   | Avaliação                    |
| Componente Curricular                                                                          | Local             | Reservas de Materiais<br>Servicos ao Usuário          |                             | 1                 | Institucional                |
| r = (r)Λ (c-RAL ∈ 1(B)) = 3                                                                    | 1 x ++ x 1<br>7 + | Repositório Externo de l<br>Compras de Livro          | Produções Acadêmica         | is 🔒              | ade Virtual                  |
| PSD 00 CORA DISC.                                                                              | 1 ANTA! C         | Documentos ABNT                                       |                             | lo                | s Cursos de Graduação        |
|                                                                                                | 1.                |                                                       | Ca                          | alendário Acadên  | nico de Graduação            |
|                                                                                                |                   | Ver turmas a                                          | nteriores                   | Dados Inst        | titucionais                  |
| Comunidades Virtuais que participa atualmente                                                  |                   |                                                       | Matricu<br>Curso:           | la:               | NO REPORT N                  |
| MINHAS ATTUTADES                                                                               |                   |                                                       | Nivel:<br>Status:           | ATEU              |                              |
| Não há atividades cadastradas para os próxii                                                   | mos 15 dias o     | u decorridos 7 dias.                                  |                             | E-mail (          | titucional                   |
|                                                                                                |                   |                                                       | 2.01                        | L'India ins       | industry ferral di br        |

3) Passo: a pesquisa no catálogo SIGAA pode ser realizada por meio do título, autor ou assunto. Na opção "Filtros sobre os materiais dos títulos" deverá selecionar a biblioteca Orlando Teixeira e por fim clicar em pesquisar.

| Busca Simpl | Busca Multi-Campo Busca Avança Busca por Listas   |  |
|-------------|---------------------------------------------------|--|
|             | SELECIONE OS CAMPOS PARA A BUSCA                  |  |
|             | 🗌 Número do Sistema:                              |  |
|             | 🔿 Inicia com 🔘 Contém 🔿 Busca Exata               |  |
|             | Título:                                           |  |
|             | 🔿 Inicia com 💿 Contém 🔿 Busca Evata               |  |
|             |                                                   |  |
|             |                                                   |  |
|             | Assunto Principal                                 |  |
|             |                                                   |  |
|             |                                                   |  |
|             |                                                   |  |
|             |                                                   |  |
|             | Ano publicação de: até:                           |  |
|             | Executar a busca remissiva na base de autoridades |  |
|             | Exibir Somente Títulos Digitais                   |  |
|             | Exibir Dados no Formato de Relatório              |  |
|             | Ordenação: Título 🗸                               |  |
|             | Registros por página: 25 🗸                        |  |
|             | FILTROS SOBRE OS MATERIAIS DOS TÍTULOS            |  |
|             | BIDIIOTECA ORLANDO TEIXEIRA - CAMPUS MOSSORÓ 🗸    |  |
|             | Coleção:                                          |  |
|             | Tipo de Material:                                 |  |
|             | □ Status: SELECIONE ¥                             |  |
|             | Pesquisar Limpar Cancelar                         |  |

| Busca Simple         | Busca Multi-Campo   | Busca Avança                     | Busca por Listas                                                                                                 |                  |          |                          |                           |      |                         |
|----------------------|---------------------|----------------------------------|----------------------------------------------------------------------------------------------------|------------------|----------|--------------------------|---------------------------|------|-------------------------|
|                      |                     |                                  | SELECIONE OS CAMPOS P                                                                                            | ARA A BU         | SCA      |                          |                           |      |                         |
|                      | 🗌 Número do Sister  | na:                              |                                                                                                    |                  |          |                          |                           |      |                         |
|                      |                     |                                  | O Inicia com                                                                                                    | Contén           | n O Busc | a Exata                  |                           |      |                         |
|                      | Título:             |                                  | matemática financeira                                                                                            |                  |          |                          |                           |      |                         |
|                      |                     |                                  | ○ Inicia com                                                                                                    | Contén           | n O Busc | a Exata                  |                           |      |                         |
|                      | Autor:              |                                  |                                                                                                    |                  |          | ?                        |                           |      |                         |
|                      |                     |                                  | Assunto Prin                                                                                                    | cipal            |          |                          |                           |      |                         |
|                      | Assunto:            |                                  |                                                                                                    |                  |          |                          |                           |      |                         |
|                      | Local de Publicaçã  | io:                              |                                                                                                    |                  |          |                          |                           |      |                         |
|                      | Editora:            |                                  |                                                                                                    |                  |          |                          |                           |      |                         |
|                      | CDD :               |                                  |                                                                                                    |                  |          |                          |                           |      |                         |
|                      | 🗌 Ano publicação de | 51                               | até:                                                                                                    |                  |          |                          |                           |      |                         |
|                      | Executar a busca    | remissiva na base d              | le autoridades                                                                                                   |                  |          |                          |                           |      |                         |
|                      | Exibir Somente Ti   | tulos Digitais                   |                                                                                                    |                  |          |                          |                           |      |                         |
|                      | Exibir Dados no F   | ormato de Relatório              |                                                                                                    |                  |          |                          |                           |      |                         |
|                      | Ordenação:          |                                  | Título 🗸                                                                                                    |                  |          |                          |                           |      |                         |
|                      | Registros por pág   | ina:                             | 25 🗸                                                                                                    |                  |          |                          |                           |      |                         |
|                      | FILTROS SOBR        | e os Materiais                   | dos Títulos                                                                                                    |                  |          |                          |                           |      |                         |
|                      | Biblioteca:         | BOT - BI                         | BLIOTECA ORLANDO TEIXEIRA -                                                                                      | CAMPUS MO        | ssoró 🗸  | ]                        |                           |      |                         |
|                      | Coleção:            | SELEC                            | IONE V                                                                                                    |                  |          |                          |                           |      |                         |
|                      | Tipo de Material:   | SELEC                            | IONE 🗸                                                                                                    |                  |          |                          |                           |      |                         |
|                      | Status:             | SELEC                            | IONE 🗸                                                                                                    |                  |          |                          |                           |      |                         |
|                      |                     | Pes                              | quisar Limpar Gerar Format                                                                                       | o da ABNT        | Cancelar |                          |                           |      |                         |
|                      |                     |                                  |                                                                                                    |                  | _        |                          |                           |      |                         |
|                      |                     |                                  | << < 1 2                                                                                                    | >                | >>       |                          |                           | _    |                         |
|                      |                     |                                  | 📌: Opcões                                                                                                    |                  |          |                          |                           | L    | Visualizar os Materiais |
|                      |                     |                                  | TÍTULOS ENCONTRADOS ( 1                                                                                          | A 25 DE          | 32)      |                          |                           | _    | MARC                    |
| <sup>0</sup> Sistema | Autor               | Títul                            | 0                                                                                                    | Edição           | Ano      | Assunto                  | N⁰<br>Chamada             | Qtd. | Editar                  |
| 12706                | 6 Hoji, Masakazu    | Admi<br>orçar<br>aplica<br>orçar | inistração financeira e<br>mentária: matemática financeira<br>ada, estratégias financeiras,<br>mento empresarial | 11.ed.<br>atual. | 2014     | Administração financeira | 658.15<br>H678a<br>11.ed. | ı 🕞  | Historico de Alteracoes |
| 6706                 | 5 Hoji, Masakazu    | Admi<br>orçar<br>aplica          | inistração financeira e<br>mentária: matemática financeira<br>ada, estratégias financeiras,                      | 10.ed.<br>atual. | 2012     | Administração financeira | 658.15<br>H678a<br>10.ed. | 12 🔁 | ohines                  |

 Passo: nesta etapa são apresentados todos os dados informacionais do livro, e sua disponibilidade no acervo. O livro pode estar em duas situações: disponível ou emprestado.

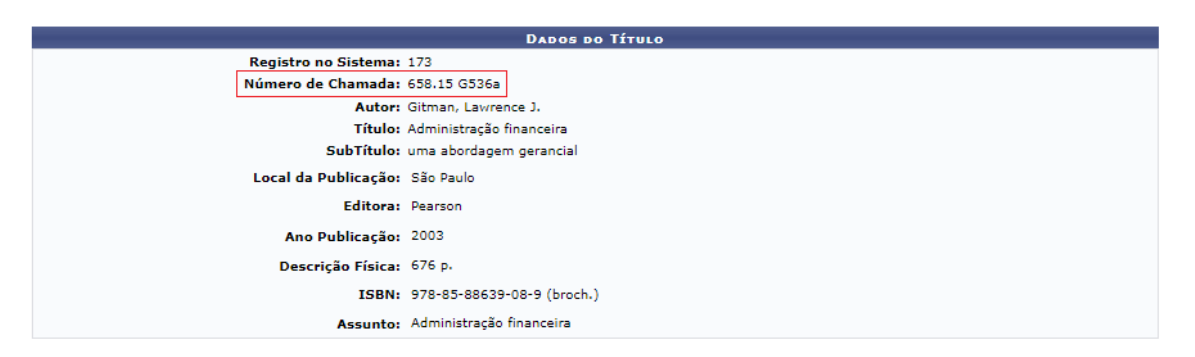

| ₽: Opções     |                         |                      |            |                                            |   |   |  |  |
|---------------|-------------------------|----------------------|------------|--------------------------------------------|---|---|--|--|
|               | Exemplar(es) 1 a 5 de 5 |                      |            |                                            |   |   |  |  |
|               | E                       | scolha a Biblioteca: | BOT - BIBL | IOTECA ORLANDO TEIXEIRA - CAMPUS MOSSORÓ 🗸 |   |   |  |  |
|               |                         | Número do Volume:    |            |                                            |   |   |  |  |
|               | Si                      | tuação do Material:  | TODAS -    | -                                          | ~ |   |  |  |
| Cód. Barras   | Tipo de Material        | Coleção              | Status     | Situação                                   |   |   |  |  |
| BIBLIOTECA OR | LANDO TEIXEIRA          | - CAMPUS MOSSOR      | ó          |                                            |   |   |  |  |
| 2015000897    | Livro                   | Acervo Circulante    | ESPECIAL   | Disponível                                 |   | 7 |  |  |
| Localização:  | 658.15 G536a            |                      |            |                                            |   |   |  |  |
|               |                         |                      |            | Mostrar Detalhes                           |   |   |  |  |
| 2015000898    | Livro                   | Acervo Circulante    | REGULAR    | Disponível                                 |   | 7 |  |  |
| Localização:  | 658.15 G536a            |                      |            |                                            |   |   |  |  |
|               |                         |                      |            | Mostrar Detalhes                           |   |   |  |  |
| 2015000899    | Livro                   | Acervo Circulante    | REGULAR    | Disponível                                 |   | 7 |  |  |
| Localização:  | 658.15 G536a            |                      |            |                                            |   |   |  |  |
|               |                         |                      |            | Mostrar Detalhes                           |   |   |  |  |
| 2015000900    | Livro                   | Acervo Circulante    | REGULAR    | Emprestado [Prazo:02/09/2022]              |   | 2 |  |  |
| Localização:  | 658.15 G536a            |                      |            |                                            |   |   |  |  |
|               |                         |                      |            | Mostrar Detalhes                           |   |   |  |  |
| 2015000901    | Livro                   | Acervo Circulante    | REGULAR    | Emprestado [Prazo:02/09/2022]              |   | 7 |  |  |
| Localização:  | 658.15 G536a            |                      |            |                                            |   |   |  |  |
|               |                         |                      |            | Mostrar Detalhes                           |   |   |  |  |
|               |                         |                      |            | << Voltar Cancelar                         |   |   |  |  |

Qualquer dúvida/informação entre em contato conosco pelo e-mail: circulacao.bcot@ufersa.edu.br.

#### Empréstimo de livros/Revistas /Multimeios(CD,DVD)

A biblioteca Orlando Teixeira disponibiliza empréstimos de livros, revistas e Multimeios de segunda a sexta-feira, das 07h00 às 22h00, somente para usuários cadastrados no sistema e com vínculo institucional.

Como localizo um material informacional em nosso acervo:

- Passo: pesquisar no catálogo SIGAA o livro que deseja fazer o empréstimo e verificar a sua disponibilidade no sistema, conforme demonstrado nas imagens anteriores;
- Passo: localizado o material pretendido, o usuário deverá se dirigir ao autoatendimento ou se preferir, ir ao balcão de empréstimos de posse de um documento com foto e dos livros desejados para finalizar o processo de empréstimo.

Observação: os estagiários estão habilitados para orientá-los em nossos ambientes e sistema.

| GRADUAÇÃO                                                             |
|-----------------------------------------------------------------------|
| Até 05 livros/ Revistas / Multimeios – prazo de 10 dias – 1 renovação |
| PÓS-GRADUAÇÃO                                                         |
| Até 05 livros/ Revistas / Multimeios – prazo de 20 dias – 1 renovação |
| TÉCNICO ADMINISTRATIVO                                                |
| Até 05 livros/ Revistas / Multimeios – prazo de 20 dias – 1 renovação |
| DOCENTE                                                               |
| Até 05 livros/ Revistas / Multimeios – prazo de 30 dias – 1 renovação |

#### Formas de empréstimo

#### Devolução de livros/Revistas/Multimeios (CD,DVD)

Quanto à devolução, a Biblioteca Orlando Teixeira estará recebendo os livros, revistas e multimeios para devolução de segunda à sexta-feira, 07h00 às 22h00.

As devoluções serão realizadas no balcão de atendimento do lado oposto ao empréstimo que está localizado na parte externa ao acervo da biblioteca.

Quanto ao processo de suspensão, os usuários em débito com a biblioteca poderão receber aviso de cobrança, por e-mail, 30 (trinta) dias após o vencimento do prazo de devolução do material informacional.

O usuário que não efetuar a devolução ou renovação do material no prazo estipulado estará sujeito à suspensão automática de novos empréstimos, por um período correspondente ao triplo dos dias em atraso por cada material atrasado, em conformidade com o status do material. Serão contados os dias uteis e finais de semana, com exceção dos feriados.

No caso de obras que são emprestadas com status especial, a suspensão será contabilizada por hora de atraso.

Qualquer dúvida/informação entre em contato conosco pelo e-mail: <u>circulacao.bcot@ufersa.edu.br</u>.

#### Emitir documento de quitação / Nada consta

A emissão do documento deverá ser feita pelo próprio usuário, através do sistema integrado de atividades acadêmicas (SIGAA).

1) Passo: no menu biblioteca acesse "Verificar Minha Situação / Emitir Documento de Quitação".

| FERSA - SIGAA - Sistema Integrado de Gestão de                                                                 | Atividades Académicas                                                 |                                           | At A- Tenpo de                  | Seule 01:29 SAL |
|----------------------------------------------------------------------------------------------------|-----------------------------------------------------------------------|-------------------------------------------|---------------------------------|-----------------|
| and a second second second second second second second second second second second second second second second | Semestre atual: 2020.2                                                | 🞯 Hödelen                                 | che Ca. Postal (mer             | Abre Chassade   |
| ROGRAMA DE POS-GRADUAÇÃO EN PROPRIEDADE INTELECTUAL E TR                                                       | ANSF (11.01.00.09.11.04)                                              | - Manu Discante                           | Alterar seeha                   | G Apeda         |
| 🗑 Ensino 🗳 Pesquisa 🎯 Extensão 🚔 Ações Associadas 📘                                                            | Biblioteca @ Ambientes Virtueis 🔛 0                                   | utres                                     |                                 |                 |
| Não há notícias cadastradas.                                                                                   | Acessar Hinha Biblioteca<br>Cadestrar para Utilizar os Serviços da Bi | blistece                                  | Henseys                         |                 |
|                                                                                                    | Pesquisar Naterial no Acervo<br>Pesquisar Artigo no Acervo            | Atualizar Foto e Per<br>Meus Dados Pessoa |                                 |                 |
| 120000002000000000000000000000000000000                                                                        | Empréstimos                                                           | •                                         | adastre-se no Portal o<br>Egree | de la           |
| Tubias an Newsitie                                                                                             | Disseminação Seletiva da Informação                                   |                                           |                                 |                 |
| Nenhuma turna ne                                                                                               | Venificar minha Situação / Emitir Docum                               | iento de Quitação                         | r                               |                 |
| Commendates Virtuals and particles atominants                                                                  | Reservas de Materiais                                                 |                                           | CURSO                           | -               |
| Nome                                                                                                    | Serviços ao Usuano                                                    | Marries St.                               |                                 |                 |
| Sistema de Bibliotecas da UFERSA<br>Ver todas as Com                                                           | Repositorio Externo de Produções Acade<br>Compras de Livro            | imicas .                                  | Dados Institu                   | cionais         |
| 15-2 L                                                                                                    | Documentos ABNT                                                       | 2 Control                                 | 1                               |                 |
| Please arryinate                                                                                               |                                                                       | Newh                                      | HEETRADO                        |                 |
| Não há atividades cadastradas para os próx                                                                     | mos 15 dias ou decorridos 7 dias.                                     | Distant                                   | ATTVO                           |                 |

 Passo: escolha o vínculo que deseja fechar e aperte no ícone "Emitir Quitação". O documento denominado declaração de quitação será gerado para impressão.

|                                                                  | Situação do Usuário nas Bibliotecas                    |                 |
|------------------------------------------------------------------|--------------------------------------------------------|-----------------|
|                                                                  | CPF:<br>Nome:<br>Telefone:<br>E-mail:<br>Endereço:     |                 |
| VÍNCULOS ATIVOS DO USUÁRIO                                       |                                                        |                 |
| ALUNO DE PÓS-GRADUAÇÃO [Vínculo Nunca Utiliz<br>( 2020110233 - ) | ado]                                                   | Emitir Quitação |
|                                                                  | Usuário não possui empréstimos ativos com esse vínculo |                 |

**Atenção**: caso seja emitido o documento de quitação, o respectivo vínculo será finalizado, **você não poderá mais realizar empréstimo com ele**.

**Observação**: caso possua outro vínculo com a instituição, para realizar empréstimos com esse outro vínculo, será necessário se recadastrar.

Qualquer dúvida/informação entre em contato conosco pelo email: <u>circulacao.bcot@ufersa.edu.br</u>.

#### Periódicos on-line

#### Setor de Coleções Especiais

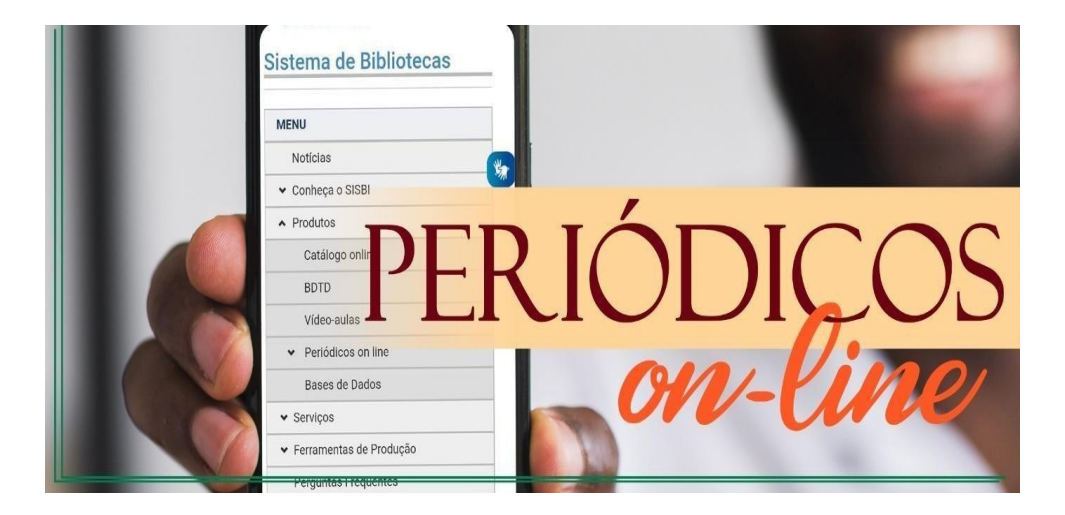

No Sistema de Bibliotecas da UFERSA (SISBI), você pode acessar uma ampla seleção de revistas eletrônicas, de temáticas diversas dos cursos de graduação ofertados pela UFERSA, com acesso gratuito ao conteúdo dos artigos nelas publicados.

Confira a disponibilidade, selecionando o curso desejado em: <u>https://bibliotecas.ufersa.edu.br/administração</u>. Qualquer dúvida/ informação entre em contato conosco pelo e-mail: <u>colecoes@ufersa.edu.br</u>.

#### **Revista de Direito Empresarial – RDEmp**

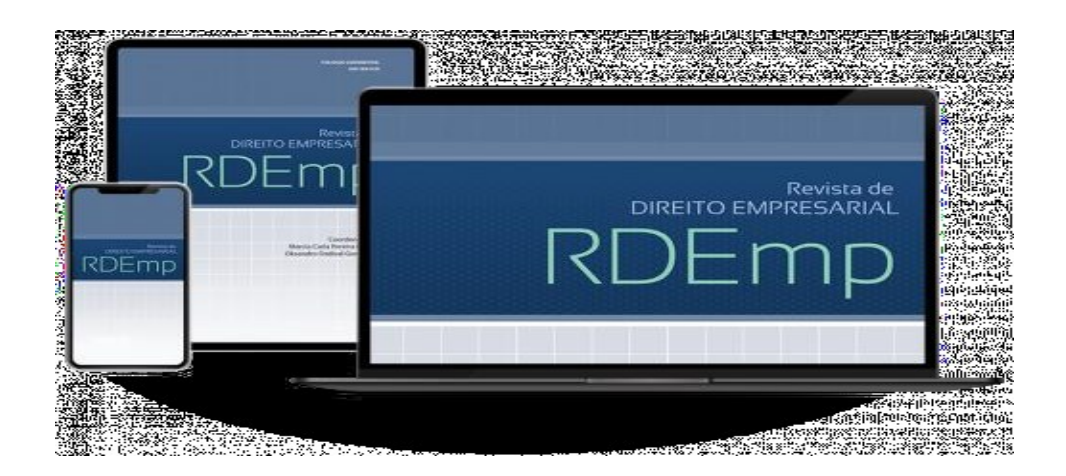

A Revista de Direito Empresarial – RDEmp é pautada em novidades do mercado empresarial e suas questões jurídicas, abrangendo temas como *Joint ventures*, mecanismos de governança coorporativa, reponsabilidade social e pluralidade dos sócios. Oferece artigos e análise de outros campos do direito que estão relacionados à área empresarial, tais como Direito econômico, administrativo e tributário. Pela quantidade de seu conteúdo, obteve qualificação B1 no Qualis Cape e tornou-se referência entre profissionais de Direito empresarial.

#### Este periódico está indexado em:

- RVBI (Rede Virtual de Bibliotecas – Congresso Nacional).

ISSN digital: 2238-667x Periocidade: quadrimestral

- Library of Congress (Biblioteca do Congresso dos EUA).

Para acesso remoto a revista, envie solicitação para o e-mail: colecoes@ufersa.edu.br.

#### **Revista Digital AdNormas**

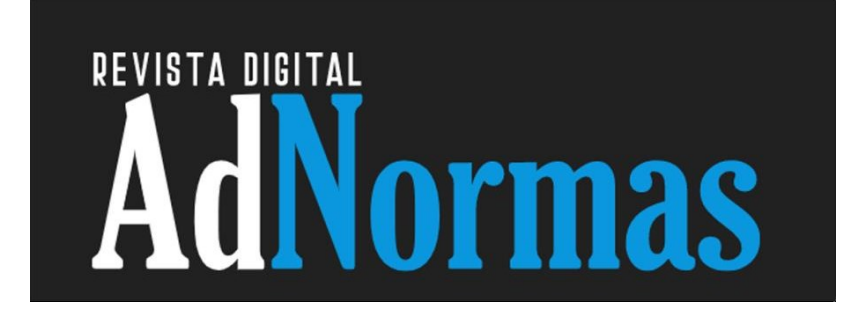

#### ISSN: 2595-3362 Periodicidade: semanal

A Revista AdNormas oferece aos profissionais, pesquisadores, estudantes, etc. informações de gestão da qualidade, melhoria de processos, ensaios de metrologia, normalização, ferramentas de qualidade, análises estatísticas e técnicas de melhoria de processos que o país necessita para melhorar significativamente e qualidade e a sua competitividade no mercado mundial. É também um guia de produtos e serviços que atendem às normas técnicas vigentes e visa valorizar e fomentar aqueles que respeitam o consumidor.

Para acesso remoto a revista, no seu SIGAA, acesse o menu Biblioteca > Documentos ABNT > adicione seu e-mail. Capacitações

Setor de Informação e Referência

Confira as capacitações que são oferecidas em modo remoto pela plataforma Meet ou presencial:

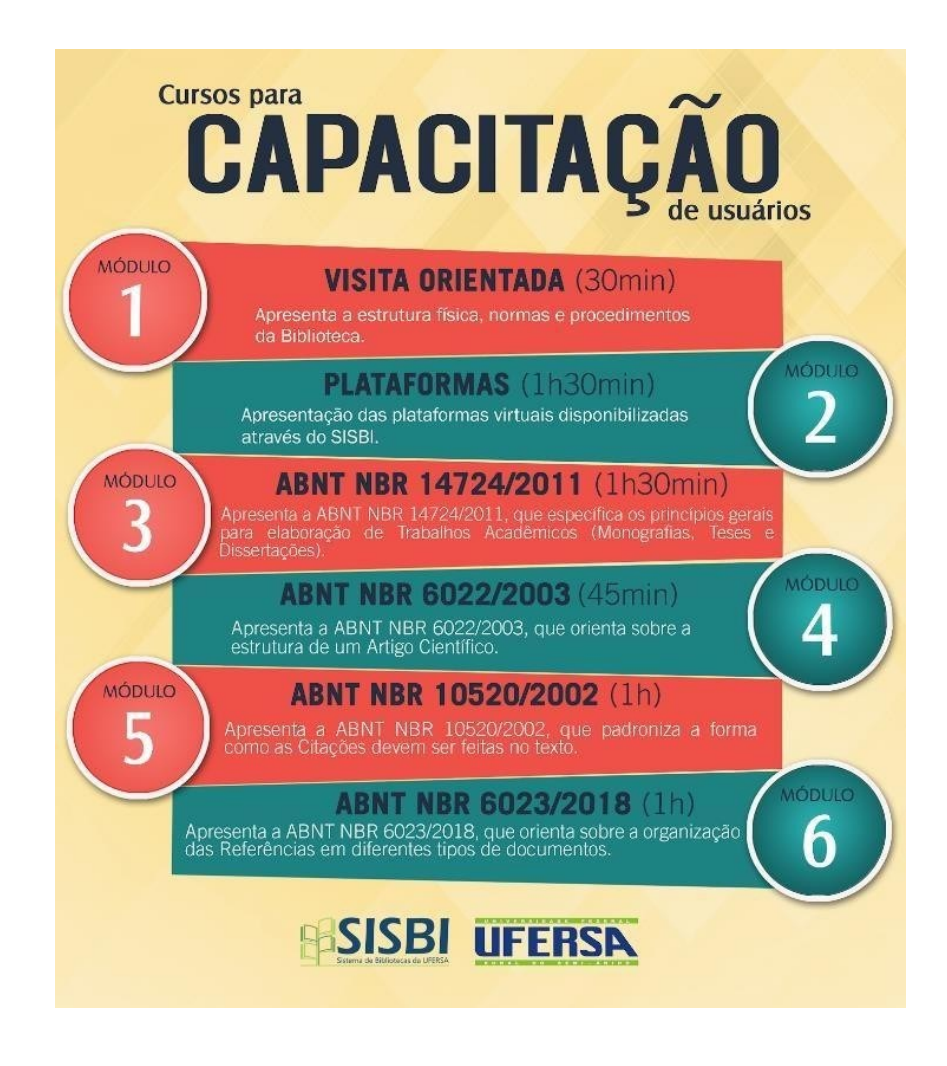

O agendamento deve ser solicitado pelo professor e pode ser feito através do SIGAA (Aba Biblioteca – Serviços aos usuários – Agendamentos).

Maiores informações entre em contato com referencia@ufersa.edu.br.

#### **Plataformas virtuais**

O Sistema de Bibliotecas disponibiliza para seus usuários, Bibliotecas Virtuais e Bases de Dados que auxiliam o ensino e podem ser bem explorados pode todo semestre.

Vamos conhecer melhor?

#### **Biblioteca Virtual da Pearson**

Disponibiliza o acesso a aproximadamente 9.000 títulos de livros nas diversas áreas do conhecimento e possibilita acesso off-line ao seu material em até 10 títulos.

Qualquer problema no acesso ou dúvida/informação sobre a BV Pearson entre em contato conosco pelo e-mail: <u>referencia@ufersa.edu.br</u>.

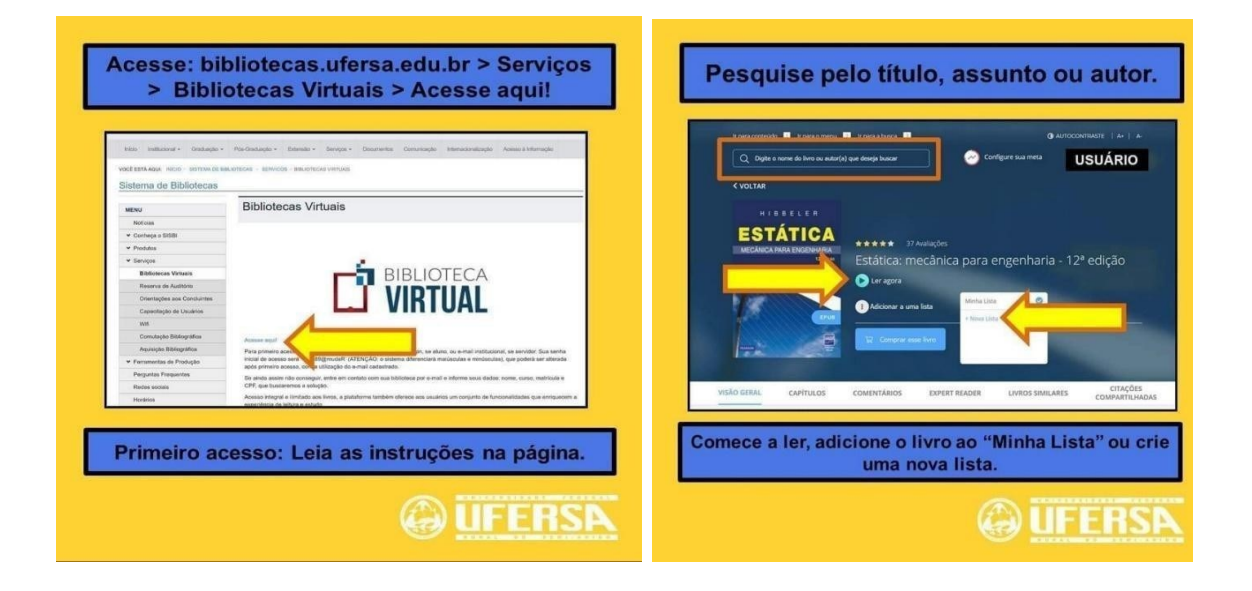

#### Biblioteca Virtual Minha Biblioteca

Disponibiliza o acesso a mais de 8.000 títulos de livros nas diversas áreas do conhecimento.

Qualquer problema no acesso ou dúvida/informação sobre a BV minha Biblioteca, entre em contato conosco pelo e-mail: <u>referencia@ufersa.edu.br</u>.

| Acesse Biblioteo<br>Minha Bi                                                                                                    | ca pelo SIGAA ><br>blioteca                                                                                                    | Pesquise                                                                                                    | pelo título<br>autor.                                                           | , assunto ou                                                                                                    |
|----------------------------------------------------------------------------------------------------|----------------------------------------------------------------------------------------------------|----------------------------------------------------------------------------------------------------|---------------------------------------------------------------------------------|----------------------------------------------------------------------------------------------------|
| Ensino Pescula Petensilo Ações Asociadas     EBSCO - Base de Dados na área da Soci<br>Sundiçõis:<br>A EBSCO está Blaerado, provincianos<br>confrai<br>Turinas do Stritiste<br>Turinas do Stritiste<br>Convintinados Visituais que participa atualment<br>Ensinas Aturinadas<br>Convintinados Visituais que participa atualment<br>Hisuas aturinadas<br>Mão há aturinados cadastrados para os pet | BBloteca Construction Construction BBloteca Construction Construction | Narce & Lie<br>Puise Reite<br>MARKETING<br>SOCIAL<br>Puise Reite<br>Social<br>Puise Reite<br>Puise Reite<br>Puise | Marketing social<br>Lee, Nancy R.; Kotler, Philip<br>(a) (a)<br>Continuar lendo | Q. tottel     *     Q       Marketing accial     *     *       Marketing de Creacimento-Estratég     *       Hatering de Creacimento-Estratég     *       Hatalina por Moscour. A Operação     *       Adolf Hitler, Volume 1: Os Arros de A     *       Existin todos os resultados     * |
|                                                                                                    | <b>E UFERSA</b>                                                                                                    |                                                                                                    | (                                                                               | <b>UFERSA</b>                                                                                                    |

#### Portal de Periódicos Capes

Oferece acesso a periódicos, base de dados, e-books, entre outros. Disponibiliza também treinamentos on-line.

Qualquer problema no acesso ou dúvida/informação entre em contato conosco pelo email: <u>referencia@ufersa.edu.br</u>.

| Vá em periodicos.capes.gov.br/.<br>Escolha sua instituição: UFERSA. |                                                                                                    |                                                                                                    |  |  |  |
|---------------------------------------------------------------------|----------------------------------------------------------------------------------------------------|----------------------------------------------------------------------------------------------------|--|--|--|
|                                                                     |                                                                                                    |                                                                                                    |  |  |  |
|                                                                     | genter accentionencia netros                                                                                                    | unuçă deletatorie ?                                                                                                    |  |  |  |
| Transmitt<br>Realth                                                 |                                                                                                    |                                                                                                    |  |  |  |
| Peri                                                                | ódicos                                                                                                    | A.                                                                                                    |  |  |  |
| ten be                                                              |                                                                                                    | ( Ingenie Haarnes ) Gro                                                                                                    |  |  |  |
| CAPES                                                               |                                                                                                    |                                                                                                    |  |  |  |
|                                                                     | Any spale provide a second remain do consultable parts<br>faits arranged periods palas instanging parts parts parts<br>and the parts of provide palas. In this we between the | en die Partiel die Personnen dispension parte aus meeting be<br>regie is method die enveloper anterna parte anterna diese an<br>enveloper |  |  |  |
| -                                                                   | Fara-stillar a chembrachi per man de 50%, nar mune<br>de balen e Persona (1945)                                                                                               | and the effect of the second provide party limits the second                                                                              |  |  |  |
| Range provides                                                      | Cafe musicate                                                                                                    |                                                                                                    |  |  |  |
| Anna loss                                                           | Type a sign on a series do nothing to a summary of                                                                                                    |                                                                                                    |  |  |  |
| materia                                                             | NUMA ADDRESS OF THE PARTY OF                                                                                                    |                                                                                                    |  |  |  |
| Window & stagement                                                  | Rhan beingels hit Internation 1                                                                                                    |                                                                                                    |  |  |  |

#### Sistema Target GedWeb

Oferece acesso a normas atualizadas da ABNT e documentos regulamentadores.

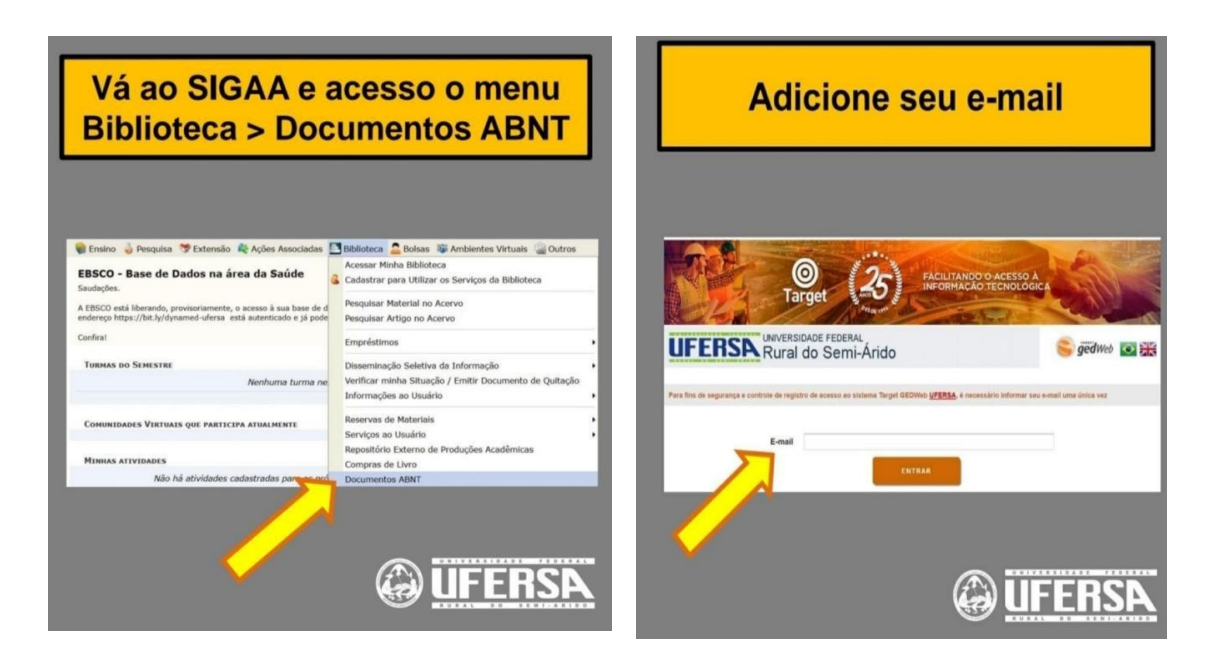

#### **Repositório digital**

Armazena, preserva e reúnem de maneira organizada a produção científica da instituição. No Repositório Digital da UFERSA você encontrará disponível em formato PDF as Dissertações, Teses e Trabalhos de conclusão de curso da instituição (Monografias, Relatórios e Artigos, publicados a partir de 2017).

Disponível através do site da SISBI (Aba Serviços - Repositório Digital). Link: <u>https://bibliotecas.ufersa.edu.br/</u>.

| <u>UT ENSIX</u> <b>R</b> Págna incal No | Regional data and the second second s | Repositório<br>Digital da<br>Ufersa | S S Later en - |  |
|-----------------------------------------|----------------------------------------------------------------------------------------------------|-------------------------------------|----------------|--|
| Buscar no repositór                     | io                                                                                                    |                                     | ٩              |  |
| Iniciar um novo depósito                | Meu espaço     Assunto                                                                                                    | ∎ Estatísticas<br>+ Áreas de        | ⊠ Ajuda        |  |

A pesquisa pode ser realizada pelo autor ou título da publicação.

#### Gerador de ficha catalográfica

O Sistema gerador de ficha catalográfica é disponibilizado através do SIGAA para toda a comunidade acadêmica da instituição.

Acesse o sistema ATRAVÉS DO SIGAA > Biblioteca > Serviços ao usuário > Serviços

**Diretos > Criar ficha catalográfica** e preencha o formulário, é preciso ter atenção na leitura das orientações de preenchimento dos campos.

UNIVERSIDADE FEDERAL RURAL DO SEMI-ÁRIDO -UFERSA SISTEMAS DE BIBLIOTECAS - SISBI SETOR DE INFORMAÇÃO E REFERÊNCIA

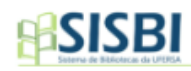

#### FICHA CATALOGRÁFICA

Ficha catalográfica elaborada pelo Sistema de Bibliotecas da Universidade Federal Rural do Semi-Árido, com os dados fornecidos pelo(a) autor(a)

| Dados para ficha catalogr         | áfica                                                                                                    |               |
|-----------------------------------|----------------------------------------------------------------------------------------------------|---------------|
|                                   |                                                                                                    |               |
| Nome:<br>Digite todos os prenomes |                                                                                                    | ]             |
| Sobrenome:                        |                                                                                                    |               |
| Apenas o último sobrenome         |                                                                                                    | ]             |
| Título do trabalho:               |                                                                                                    | 1             |
|                                   |                                                                                                    |               |
| Código do último sobrenome do au  | Ver tabela                                                                                                    |               |
|                                   | Cutter: Procure pelo seu sobrenome ou a forma mais próxima a                                                     | io sobrenome  |
|                                   | completo e complete o campo com o número indicado.<br>Exemplo: Sobrenome Alves, corresponde a A474 no código Cul | tter. Insira  |
|                                   | somente o número (474) no campo.                                                                                 |               |
| Trabalho:                         | Selecione um trabalho 🗸                                                                                          |               |
| Campus                            | Selecione um campus 🗸                                                                                            |               |
| Curso/Programa:                   | Selecione um Curso ou Programa 🗸                                                                                 |               |
| Nome do orientador:               |                                                                                                    |               |
| Sobrenome do orientador:          |                                                                                                    |               |
|                                   |                                                                                                    | onentadora    |
| Nome do coorientador:             |                                                                                                    |               |
| Sobrenome do coorientador:        |                                                                                                    |               |
|                                   |                                                                                                    | coorientadora |
| Ano:                              |                                                                                                    |               |
| nº de páginas:                    |                                                                                                    |               |
|                                   |                                                                                                    |               |
| Palavras-chave (min. 1, max.      |                                                                                                    |               |
| 5):                               | 1                                                                                                    |               |
|                                   | 2.                                                                                                    |               |
| :                                 | 3.                                                                                                    |               |
|                                   | 4.                                                                                                    |               |
| 1                                 | 5.                                                                                                    |               |
|                                   |                                                                                                    |               |
|                                   | Enviar Limpar                                                                                                    |               |
| l                                 |                                                                                                    |               |

Script cedido pela Seção Técnica de Informática da USP e Adaptado pela Superintendência de Tecnologia da Informação e Comunicação - SUTIC da UFERSA

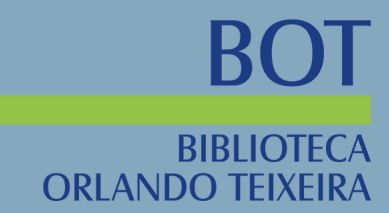

## CONTATO

### SETOR DE CIRCULAÇÃO circulacao.bcot@ufersa.edu.br

## SETOR DE COLEÇÕES ESPECIAIS colecoes@ufersa.edu.br

SETOR DE INFORMAÇÃO E REFERÊNCIA referencia@ufersa.edu.br